# Отладочная плата SK-AT91SAM9G45-XC6SLX

# Инструкция пользователя

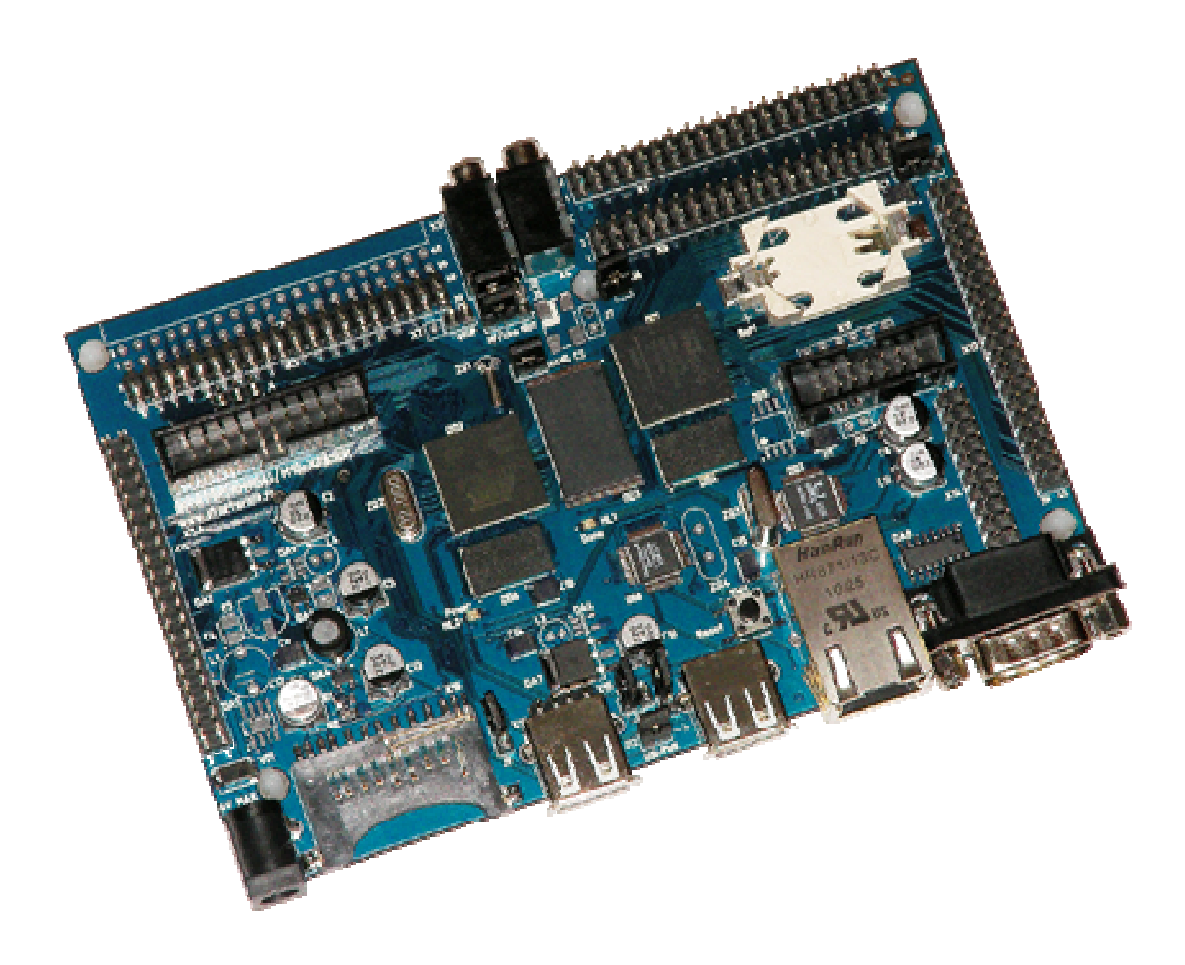

## SK-AT91SAM9G45-XC6SLX:

Atmel AT91SAM9G45 (ARM9 400МГц) DDR2 128Mбайт (64M подключено к ARM, 64M подключено к FPGA) Xilinx FPGA Spartan-6 XC6SLX16 NAND Flash 256Mбайт (возможна загрузка) 100/10M Ethernet AC97 аудио CODEC uSD держатель (возможна загрузка) SD/MMC держатель USB Host/Device USB Host RS232 RTC (часы реального времени) JTAG разъемы Разъемы расширения Система питания

### Возможность прямого подключения:

SK-MI0430FT-Plug или аналог — плата расширения LCD TFT 4,3" панелей SK-ATM0700D4-Plug или аналог — плата расширения LCD TFT 7" панелей SK-HDMI-Plug — плата расширения HDMI выхода SK-SIMCOM-Plug — плата расширения GSM/GPS/3G модулей SK-VideoADC-Plug — плата расширения видеозахвата

Комплект поставки: отладочная плата SK-AT91SAM9G45-XC6SLX, RS232 кабель, ссылка на программное обеспечение, демонстрационные проекты и виртуальную машину VMware

www.starterkit.ru 426000, Россия, г.Ижевск, ул.Телегина д.30 тел.(3412)241-700, +79226802173 Отладочная плата SK-AT91SAM9G45-XC6SLX

#### Общие характеристики

- Напряжение питания 5В (максимум 6В)
- Рекомендуемый выходной ток БП 2А
- Габариты 138х92мм

## 1. Назначение джамперов

1-ый вывод перемычек и переключающих перемычек помечен квадратной контактной площадкой.

- J1 позволяет подключить внешнюю кнопку управления питанием (сигнал WKUP)
- J2, J5 позволяют коммутировать на аудио разъем X3 выход «на наушники» или «линейный выход», положение 1-2 – «выход на наушники»
- J3 управляет напряжением питания BankO FPGA (сигналы разъема X13), по умолчанию, в положении 1-2, в этом случае IO BankO будут оперировать уровнем 3,3В.
- J4 может использоваться при подключении SK-VideoADC-Plug для выбора синхросигнала вертикальной развертки (FIELD или VS), актуально для чересстрочных источников видеосигнала
- J6 позволяет управлять сигналом FPGA PROGRAM
- J7 определяет источник загрузки FPGA, замкнут SPI DataFlash, разомкнут ARM
- J8 позволяет «исключить» NAND Flash из системы, актуально при программировании через SAM-BA
- J9 позволяет подавать питающее напряжение на USB host (X19) минуя управляющие транзисторные каскады
- J10 USB-ID позволяет конфигурировать один из USB портов как device/host, актуально для ОТG режима работы порта
- J11 позволяет подавать питающее напряжение на USB host (X20) минуя управляющие транзисторные каскады
- J12 управляет подачей питающего напряжения к X20, ВНИМАНИЕ!!! В режиме работы порта как Device (например, при программировании NAND flash через SAM-BA) должен быть разомкнут
- J13 позволяет отключить CS сигнал конфигурационной SPI DataFlash

По умолчанию замкнуты перемычки: J8, J12, J3 положение 1-2, J4 положение 1-2, J2 и J5 положение 1-2

## 2. Начало работы

Подключите RS232 кабель, идущий в комплекте, к СОМ порту PC (или USB-COM преобразователю), настройте терминальную программу на используемый СОМ порт с параметрами 115200 Бот, без управления потоком.

Подключите сетевой (Ethernet) кабель, настройте IP адрес сетевой карты PC в диапазоне 192.168.0.XXX (кроме 192.168.0.136 – это адрес самой платы).

При необходимости, подключите SK-MI0430FT-Plug или аналог.

Подключите питание (питающее напряжение — центральная жила разъема), в терминальной программе появятся следующие сообщения:

```
-- AT91bootstrap Project 3.0 -
-- AT91bootstrap Project 3.0 --
-- AT91SAM9M10-EK
-- Compiled: Dec 17 2010 17:24:43 --
-I- Setting: MCK = 133MHz
-I- I cache enabled.
-I- Init DDRAM
-I- Init NAND Flash
-I- Nandflash ID is 0x9510DAEC
-I- Nandflash driver initialized
-I- Size of the whole device in bytes : 0x10000000
-I- Size in bytes of one single block of a device : 0x20000
-I- Number of blocks in the entire device : 0 \times 800
-I- Size of the data area of a page in bytes : 0x800
-I- Number of pages in the entire device : 0x40
-I- Bus width : 8
-I- Copy "" (262144 bytes) from NAND 0x00020000 to 0x73f00000
-I- Jump to 0x73f00000
U-Boot 2010.09 (Nov 19 2010 - 02:07:08)
DRAM: 64 MiB
## Unknown FLASH on Bank 1 - Size = 0x00000000 = 0 MB
Flash: 0 Bytes
NAND: 256 MiB
Tn:
       serial
Out:
     serial
Err:
      serial
Net: macb0
Hit any key to stop autoboot: 0
NAND read: device 0 offset 0x80000, size 0x790000
 7929856 bytes read: OK
## Booting kernel from Legacy Image at 70400000 ...
   Image Name: Linux Kernel Image
   Image Type: ARM Linux Kernel Image (gzip compressed)
Data Size: 2227641 Bytes = 2.1 MiB
   Load Address: 70008000
Entry Point: 70008000
   Verifying Checksum ... OK
   Uncompressing Kernel Image ... OK
Starting kernel ...
Linux version 2.6.36-rc6 (user@debian) (gcc version 4.2.0 20070413 (prerelease)
(CodeSourcery Sourcery G++ Lite 2007g1-10)) #329 Fri Nov 19 08:23:11 EST 2010
CPU: ARM926EJ-S [41069265] revision 5 (ARMv5TEJ), cr=00053177
CPU: VIVT data cache, VIVT instruction cache
Machine: SK-AT91SAM9G45/M10-XC6SLX
Ignoring unrecognised tag 0x54410009
Memory policy: ECC disabled, Data cache writeback
Clocks: CPU 400 MHz, master 133 MHz, main 12.000 MHz
Built 1 zonelists in Zone order, mobility grouping on. Total pages: 16256
Kernel command line: console=ttyS0,115200 ubi.mtd=1 root=ubi0:nandfs rw rootfstype=ubifs
PID hash table entries: 256 (order: -2, 1024 bytes)
Dentry cache hash table entries: 8192 (order: 3, 32768 bytes)
Inode-cache hash table entries: 4096 (order: 2, 16384 bytes)
Memory: 64MB = 64MB total
Memory: 60448k/60448k available, 5088k reserved, OK highmem
Virtual kernel memory layout:
    vector : 0xfff0000 - 0xfff1000
                                          (
                                              4 kB)
    fixmap : 0xfff00000 - 0xfffe0000
DMA : 0xffa00000 - 0xffe00000
                                          ( 896 kB)
                                          (
                                             4 MB)
    vmalloc : 0xc4800000 - 0xfee00000
lowmem : 0xc0000000 - 0xc4000000
                                          (934 MB)
                                          ( 64 MB)
    modules : 0xbf000000 - 0xc0000000
                                          ( 16 MB)
      .init : 0xc0008000 - 0xc0029000
                                          (132 kB)
      .text : 0xc0029000 - 0xc040a000
                                          (3972 kB)
      .data : 0xc0426000 - 0xc044c360
                                          ( 153 kB)
Hierarchical RCU implementation.
        Verbose stalled-CPUs detection is disabled.
NR_IRQS:192
AT91: 160 gpio irqs in 5 banks
Console: colour dummy device 80x30
console [ttyS0] enabled
Calibrating delay loop... 199.47 BogoMIPS (lpj=997376) pid_max: default: 32768 minimum: 301
Mount-cache hash table entries: 512
CPU: Testing write buffer coherency: ok
NET: Registered protocol family 16
bio: create slab <bio-0> at 0
SCSI subsystem initialized
```

www.starterkit.ru 426000, Россия, г.Ижевск, ул.Телегина д.30 тел.(3412)241-700, +79226802173 Отладочная плата SK-AT91SAM9G45-XC6SLX

```
usbcore: registered new interface driver usbfs
usbcore: registered new interface driver hub
usbcore: registered new device driver usb
i2c-gpio i2c-gpio.0: using pins 52 (SDA) and 53 (SCL)
Advanced Linux Sound Architecture Driver Version 1.0.23.
cfg80211: Calling CRDA to update world regulatory domain
Switching to clocksource pit
NET: Registered protocol family 2
IP route cache hash table entries: 1024 (order: 0, 4096 bytes)
TCP established hash table entries: 2048 (order: 2, 16384 bytes)
TCP bind hash table entries: 2048 (order: 1, 8192 bytes)
TCP: Hash tables configured (established 2048 bind 2048)
TCP reno registered
UDP hash table entries: 256 (order: 0, 4096 bytes)
UDP-Lite hash table entries: 256 (order: 0, 4096 bytes)
NET: Registered protocol family 1
msqmni has been set to 118
io scheduler noop registered (default)
atmel_lcdfb atmel_lcdfb.0: backlight control is not available
atmel_lcdfb atmel_lcdfb.0: 255KiB frame buffer at 73900000 (mapped at ffa00000)
Console: switching to colour frame buffer device 60x34
atmel_lcdfb atmel_lcdfb.0: fb0: Atmel LCDC at 0x00500000 (mapped at c4814000), irq 23
atmel_usart.0: ttyS0 at MMIO 0xfeffee00 (irq = 1) is a ATMEL_SERIAL
atmel_usart.1: ttyS1 at MMIO 0xfff8c000 (irq = 7) is a ATMEL_SERIAL
atmel_usart.2: ttyS2 at MMIO 0xfff90000 (irq = 8) is a ATMEL_SERIAL
brd: module loaded
loop: module loaded
NAND device: Manufacturer ID: 0xec, Chip ID: 0xda (Samsung NAND 256MiB 3,3V 8-bit)
Scanning device for bad blocks
Bad eraseblock 1800 at 0x00000e100000
Creating 2 MTD partitions on "atmel_nand":
0x00000000000-0x000001000000 : "Boot partition"
0x000001000000-0x000010000000 : "FS partition"
UBI: attaching mtdl to ubi0
UBI: physical eraseblock size: 131072 bytes (128 KiB)
UBI: logical eraseblock size:
                                129024 bytes
UBI: smallest flash I/O unit:
                                 2048
UBI: sub-page size:
                                 512
UBI: VID header offset:
                                 512 (aligned 512)
UBI: data offset:
                                 2048
UBI: max. sequence number:
                                 379
UBI: attached mtdl to ubi0
UBI: MTD device name:
                                 "FS partition"
UBI: MTD device size:
                                 240 MiB
UBI: number of good PEBs:
                                 1919
UBI: number of bad PEBs:
UBI: wear-leveling threshold: 409
UBI: number of ...
                                 4096
UBI: number of internal volumes: 1
UBI: number of user volumes:
                                 1
UBI: available PEBs:
                                 270
UBI: total number of reserved PEBs: 1649
UBI: number of PEBs reserved for bad PEB handling: 19
UBI: max/mean erase counter: 1/0
UBI: image sequence number: 2126406133
atmel_spi atmel_spi.0: Atmel SPI Controller at 0xfffa4000 (irq 14)
UBI: background thread "ubi_bgt0d" started, PID 881
atmel_spi atmel_spi.1: Atmel SPI Controller at 0xfffa8000 (irq 15)
MACB_mii_bus: probed
eth0: no PHY found
usbcore: registered new interface driver rt2500usb
usbcore: registered new interface driver rt73usb
usbcore: registered new interface driver rt2800usb
ohci_hcd: USB 1.1 'Open' Host Controller (OHCI) Driver
at91_ohci at91_ohci: AT91 OHCI
at91_ohci at91_ohci: new USB bus registered, assigned bus number 1
at91_ohci at91_ohci: irq 22, io mem 0x00700000
usb usb1: New USB device found, idVendor=1d6b, idProduct=0001
usb usb1: New USB device strings: Mfr=3, Product=2, SerialNumber=1
usb usb1: Product: AT91 OHCI
usb usb1: Manufacturer: Linux 2.6.36-rc6 ohci_hcd
usb usb1: SerialNumber: at91
hub 1-0:1.0: USB hub found
hub 1-0:1.0: 2 ports detected
Initializing USB Mass Storage driver...
usbcore: registered new interface driver usb-storage
USB Mass Storage support registered.
usbcore: registered new interface driver usbserial
USB Serial support registered for generic
usbcore: registered new interface driver usbserial_generic
usbserial: USB Serial Driver core
USB Serial support registered for FTDI USB Serial Device
usbcore: registered new interface driver ftdi_sio
```

www.starterkit.ru 426000, Россия, г.Ижевск, ул.Телегина д.30 тел.(3412)241-700, +79226802173 Отладочная плата SK-AT91SAM9G45-XC6SLX

ftdi sio: v1.6.0:USB FTDI Serial Converters Driver USB Serial support registered for moto-modem usbcore: registered new interface driver moto-modem USB Serial support registered for GSM modem (1-port) usbcore: registered new interface driver option option: v0.7.2:USB Driver for GSM modems atmel\_usba\_udc atmel\_usba\_udc: MMIO registers at 0xfff78000 mapped at c481e000 atmel\_usba\_udc atmel\_usba\_udc: FIFO at 0x00600000 mapped at c4900000 mice: PS/2 mouse device common for all mice setting trigger mode 2 for irq 149 failed (gpio\_irq\_type+0x0/0x20) ads7846 spi3.0: trying pin change workaround on irq 149 ads7846 spi3.0: touchscreen, irg 149 input: ADS7843 Touchscreen as /devices/platform/spi\_gpio.3/spi3.0/input/input0 rtc-at91sam9 at91\_rtt.0: rtc core: registered at91\_rtt as rtc0 rtc-at91sam9 at91\_rtt.0: rtc0: SET TIME! i2c /dev entries driver Linux video capture interface: v2.00 AT91: atmel\_isi\_init\_module AT91: atmel\_isi\_probe atmel\_isi atmel\_isi: Reading configuration atmel\_isi atmel\_isi: video buffer: 155648 bytes at ffa80000 (phys 73180000) atmel\_isi atmel\_isi: video buffer: 155648 bytes at ffc80000 (phys 73a40000) atmel\_isi atmel\_isi: video buffer: 155648 bytes at ffd00000 (phys 73a80000) atmel\_isi atmel\_isi: video buffer: 155648 bytes at ffd80000 (phys 73ac0000) atmel\_isi atmel\_isi: capture buffer: 1331200 bytes at ffb00000 (phys 0x73000000)kfifo\_alloc atmel\_isi atmel\_isi: Atmel ISI V4L2 device at 0xfffb4000 at\_hdmac at\_hdmac: Atmel AHB DMA Controller ( cpy slave ), 8 channels usbcore: registered new interface driver hiddev usbcore: registered new interface driver usbhid usbhid: USB HID core driver atmel\_ac97c atmel\_ac97c.0: Atmel AC97 controller at 0xc48a0000, irq = 24 ALSA device list: #0: Atmel AC97 controller TCP cubic registered NET: Registered protocol family 17 lib80211: common routines for IEEE802.11 drivers rtc-at91sam9 at91\_rtt.0: hctosys: unable to read the hardware clock atmel\_mci atmel\_mci.0: Using dma0chan0 for DMA transfers atmel\_mci atmel\_mci.0: Atmel MCI controller at 0xfff80000 irq 11, 1 slots atmel\_mci atmel\_mci.1: Using dma0chan1 for DMA transfers atmel\_mci atmel\_mci.1: Atmel MCI controller at 0xfffd0000 irq 29, 1 slots UBIFS: mounted UBI device 0, volume 0, name "nandfs" UBIFS: file system size: 208244736 bytes (203364 KiB, 198 MiB, 1614 LEBs) 10450944 bytes (10206 KiB, 9 MiB, 81 LEBs) UBIFS: journal size: UBIFS: media format: w4/r0 (latest is w4/r0) UBIFS: default compressor: lzo 4952683 bytes (4836 KiB) UBIFS: reserved for root: VFS: Mounted root (ubifs filesystem) on device 0:12. Freeing init memory: 132K Initializing random number generator... done. ifconfig: SIOCSIFHWADDR: No such device ifconfig: SIOCSIFADDR: No such device route: SIOCADDRT: Network is unreachable Starting wi-fi network ... Error for wireless request "Set Mode" (8B06) : SET failed on device wlan0 ; No such device. Error for wireless request "Set ESSID" (8B1A) : SET failed on device wlan0 ; No such device. ifconfig: SIOCSIFADDR: No such device rm: can't remove '/var/lock/\*': No such file or directory Begin FPGA loading ... pio mapped pins preset done prog pulse done, wait for init input file size 464303 buffer allocated file read and closed start main loop loaded 453 kB main loop finished FPGA started start sequence completed buffer freed USB Host power management utility. For SK-AT91SAM9G45(M10)-XC6SLX development board. USB Host-0 turn ON, Host-1 turn ON ARM-FPGA interconnection tests is beginning: !!!Make sure downloaded testing FPGA configuration!!! ARM address bus test ... PASSED. Testing FPGA Block RAM ... PASSED. MicroBlaze selftest DDR2, waiting ready ... PASSED MicroBlaze selftest cycles - 1 All ARM-FPGA interconnection tests is PASSED.

www.starterkit.ru 426000, Россия, г.Ижевск, ул.Телегина д.30 тел.(3412)241-700, +79226802173 Отладочная плата SK-AT91SAM9G45-XC6SLX

buildroot login:

Означает, что система успешно загрузилась и готова к работе. Для входа в консоль введите имя пользователя root, пароль не требуется (других пользователей в системе нет), после чего имеете полный консольный доступ к системе. Так же можно подключиться с помощью Telnet, FTP, HTTP, сетевой адрес платы 192.168.0.136. При подключении-отключении USB, uSD, SD/MMC карт памяти, они будут автоматически монтироваться-размонтироваться в системе.

Если был подключен SK-MI0430FT-Plug, на экране появится графическое изображение и сообщение о старте системы, при первой звгрузке, необходимо откалибровать сенсорный экран с системной библиотекой TSLIB, для этого запустите ts\_calibrate и следуйте инструкциям, после чего можете запустить ts test для демонстрации.

Если были сконфигурированы J2, J5 и подключены наушники, в конце загрузки системы будет слышен музыкальный проигрыш.

## 2.1. Подключение модулей расширения

## SK-MI0430FT-Plug – разъем X11

В штатной поставке ядро сконфигурировано на использование данного модуля расширения, в качестве контроллера ТР включен ADS7843 (или аналог). Для работы ТР непосредственно со встроенным в AT91SAM9G45 контроллером ТР, необходимо:

а) на модуле расширения разорвать перемычки J5-J8, перемычки J1-J4 перевести в положение 2-3

б) в свойствах ядра (скрипт make\_menuconfig) зайти в меню Device Drivers -> Input device support -> Touchscreens выключить модуль «ADS7846/TSC2046/AD7873 and AD(S)7843 based touchscreens», включить модуль « Atmel Touchscreen Interface»

в) пересобрать и обновить ядро (или просто загрузить ядро по TFTP)

## SK-ATM0700D4-Plug – разъем X11

a) в свойствах ядра (скрипт make\_menuconfig) зайти в меню Device Drivers -> Graphics support -> Support for frame buffer devices -> Starterkit.ru TFT plug selection выбрать «SK-ATM0700D4-Plug»

б) если предполагается использовать встроенный в ARM контроллер TP, в свойствах ядра Device Drivers -> Input device support -> Touchscreens выключить модуль «ADS7846/TSC2046/AD7873 and AD(S)7843 based touchscreens», включить модуль «Atmel Touchscreen Interface». На самом модуле расширения разомкнуть перемычки J2,J3,J6,J7, перемычки J4,J5,J8,J9 перевести в положение 2-3.

Если предполагается использовать внешний контроллер TP (на модуле расширения), в свойствах ядра Device Drivers -> Input device support -> Touchscreens влючить модуль «ADS7846/TSC2046/AD7873 and AD(S)7843 based touchscreens», вылючить модуль «Atmel Touchscreen Interface». На самом модуле расширения замкнуть перемычки J2,J3,J6,J7, перемычки J4,J5,J8,J9 перевести в положение 1-2

в) пересобрать и обновить ядро (или просто загрузить ядро по TFTP)

## SK-HDMI-Plug – разъем X11

a) в свойствах ядра Device Drivers -> Input device support -> Touchscreens обязательно вылючить модуль « Atmel Touchscreen Interface»

б) в свойствах ядра Device Drivers -> Graphics support -> Support for frame buffer devices -> Starterkit.ru TFT plug selection выбрать необходимые параметры экрана

www.starterkit.ru 426000, Россия, г.Ижевск, ул.Телегина д.30 тел.(3412)241-700, +79226802173 Отладочная плата SK-AT91SAM9G45-XC6SLX

в) на самом модуле расширения замкнуть J1, обращаю внимание, светодиод «DETECT» работает в «инверсном» режиме, т.е. когда монитор подключен – он гаснет

r) пересобрать и обновить ядро (или просто загрузить ядро по TFTP)

## SK-VideoADC-Plug – разъем X2

Важно — на данный момент драйвер ISI не инсталлируется в системе при разрешениях FB более 640х480, видимо есть неточности с выделением памяти, позже будем разбираться.

В штатной поставке драйвер ISI включен в ядро, для теста достаточно запустить скрипт isi\_test, в результате работы которого появится графичесий файл image.ppm.

## SK-SIMCOM-Plug – разъем X2

В папке корневой ФС /bin/SK-SIMCOM-Plug находятся скрипты для операций с различными модемами данного модуля расширения.

## 3. Coctab OC Linux

Ядро 2.6.36, включая драйвера:

- Ethernet
- NAND flash
- AC97
- USB-host
- USB-gadget
- I2C
- Image Sensor Interface (драйвер видеозахвата)
- SPI
- UART
- RTC
- WatchDog
- Frame Buffer
- TP ADS7843
- ...

## 4. Способы загрузки и содержимое корневой файловой системы

AT91SAM9G45/M10 подразумевает различные возможные источники загрузки, на плате их предусмотрено два - NAND flash и uSD карта

## 5.1. NAND flash

NAND flash разбита на две части:

- 1) 16М для хранения загрузчиков, ядра ситемы и смтемы загрузки «safe mode»
- 2) 240М раздел UBI файловой системы, используется в качестве корневой файловой системы

## 5.2. uSD

Загрузчик (нестираемый, располагаемый в самом процессоре), в случае отсутствия приложения на NAND flash (или разомкнут джампер NAND CS), пытается загрузить приложение с MCI0 порта процессора (uSD держатель). Карта должна иметь либо один раздел, либо обязательно первый раздел, отформатированный под FAT файловую систему и в корневой папке должны присутствовать:

- BOOT.BIN загрузчик, верхний регистр имени важен (при копировании в Linux системах). Копирует из корневой папки карты image\_sd.bin и передает ему управление
- Image\_sd.bin образ Linux системы, на диске присутствует его вариант со встроенной (initramfs) корневой файловой системой

Дополнительно, в корневую папку uSD карты можно скопировать с поставляемого диска файлы:

- system\_prepare скрипт подготовки системы к исходному состоянию. Корневая система safe режима, сканирует внешние накопители на предмет наличия system\_prepare файла и запускает его. В текущем варианте, скрипт очищает первый раздел NAND flash, копирует необходимые образы, форматирует и распакорвывает корневую ФС во второй раздел NAND flash.
- bootstrap загрузчик для запуска с NAND flash
- uboot загрузчик u-boot
- zlinux ядро linux
- zlinux\_safe ядро linux включая корневую ФС
- rootfs.tgz архив корневой ФС

При наличии всех вышеперечисленных файлов на uSD карте, система загрузится и подготовит, отформатирует и скопирует необходимые файлы на NAND flash, обращаю ВНИМАНИЕ – джампер NAND CS должен быть разомкнут во время включения-сброса платы и замкнут в первые секунды старта ядра (для того чтобы ядро правильно инмталлировало драйвер МTD устройства)!

При отсутствии system\_prepare файла, система просто загрузится.

Корневая файловая система (ФС), в поставляемом варианте платы, хранится в NAND flash и монтируется во время загрузки, поэтому, следует внимательней относиться к изменениям в скриптах загрузки системы.

Корневая ФС содержит набор базовых приложений (большинство из которых являются реализацией мультифункционального приложения BusyBox), содержит:

- HTTPD сервер HTTP
- FTPD сервер FTP
- Telnetd сервер Telnet
- TFTP утилита приема-передачи файлов по TFTP протоколу
- Z-modem утилиты (для обмена файлами через СОМ порт
- Microcom терминальная программа
- TS-lib набор утилит для операций с сенсорной панелью
- Memtester тест памяти
- Mplayer медиа-проигрыватель
- МС файловый менеджер
- ...

На случай аварии корневой файловой системы, предусмотрен режим «Safe boot», для его активации необходимо прервать загрузку в U-boot (нажав на любую клавишу) и выполнить команду «run safe\_boot». Загрузится образ системы, в котором корневая ФС расположена в памяти и можно будет приступить к ремонту основной корневой ФС, например, запустить скрипт «install\_rootfs», в результате работы которого будет заново отформатирован второй раздел NAND flash, скопирован с TFTP сервера и распакован архив корневой ФС.

#### 5.2. Управление питанием USB портов

Если в программном управлении USB портов нет необходимости, можно замкнуть соответствующие джампера, для постоянной подачи питания.

Утилита «usbh\_power» управляет подачей питающих напряжений, например «usbh\_power 1 1» - подключит питающее напряжение к обоим USB портам.

#### 5.3. Утилиты взаимодействия с FPGA

Загрузку конфигурации в FPGA может осуществлять ARM процессор, т.е. для конфигурирования FPGA не потребуются специальные кабеля и специальные внешние микросхемы хранения конфигурации. В составе корневой ФС присутствует утилита для загрузки FPGA - «fpga\_loader», аргументом запуска которой является стандартный BIT файл. По завершении работы «fpga\_loader» должен загореться светодиод HL1 «Done», что символизирует успешную загрузку конфигурации. Часть лога системы, демонстрирующий работу утилиты:

| Begin FPGA loading             |
|--------------------------------|
| pio mapped                     |
| pins preset done               |
| prog pulse done, wait for init |
| input file size 464303         |
| buffer allocated               |
| file read and closed           |
| start main loop                |
| loaded 453 kB                  |
| main loop finished             |
| FPGA started                   |
| start sequence completed       |
| buffer freed                   |

Для принудительного обновления конфигурации FPGA достаточно запустить скрипт «fpga\_load» и пердварительно обновить (если необходимо) файл конфигурации в корневой ФС самой платы /lib/firmware/fpga.bit.

По умолчанию, в FPGA загружается демонстрационный-тестовый проект на основе синтезируемого процессора MicroBlaze, который тестирует DDR2 память подключенную к FPGA и передает результаты теста ARM процессору. Так же FPGA проект содержит блочную память и регистр-защелку (с возможностью чтения) адресной шины. В составе корневой ФС есть утилита для тестирования взаимодействия с FPGA – «fpga\_test», алгоритм работы:

- тестирует адресную шину (используя регистр-защелку)
- тестирует шину данных записывает в блочную память FPGA последовательность случайных чисел и контрольную сумму, в последствии считывает и сравнивает суммы
- считывает и показывает результаты тестов MicroBlaze

Часть сообщений системы демонстрирующий работу утилиты:

```
ARM-FPGA interconnection tests is beginning:
!!!Make sure downloaded testing FPGA configuration!!!
ARM address bus test ... PASSED.
Testing FPGA Block RAM ... PASSED.
MicroBlaze selftest DDR2, waiting ready ... PASSED
MicroBlaze selftest cycles - 1
```

www.starterkit.ru 426000, Россия, г.Ижевск, ул.Телегина д.30 тел.(3412)241-700, +79226802173 Отладочная плата SK-AT91SAM9G45-XC6SLX

Так же предусмотрена возможность конфигурирования FPGA с внешней микросхемы SPI DataFlash, для этого должны быть замкнуты J7 и J13, после кратковременного замыкания-размыкания J6 (или включения питания) FPGA загрузит конфигурацию.

#### 5. Виртуальная машина VMware

Для сборки ядра и корневой ФС используется виртуальная машина VMware с установленной OC Debian, в состав которой входят все исходные тексты, компилятор и утилиты для сборки (toolchain), скрипты. Так же в виртуальной машине установлены и настроены сервисы для удобства взаимодействия с «материнской» ОС и отладочной платой: SSH, FTP, TFTP.

Разархивируйте файл " SK-AT91SAM9G45-XC6SLX\_linux\_build\_machine.exe", установите VMware-player или VMware, откройте проект виртуальной машины.

Для работы необходимо настроить сетевые интерфейсы (появляющиеся после установки VMware), присвоив им описываемые ниже IP адреса:

Eth0 (Bridget) с адресом 192.168.0.2, предназначен для взаимодействие с платой, для загрузки образов по TFTP ... Т.е. для нормальной работы, потребуется присвоить IP адрес PC сетевой карты (к которой подключается отладочная плата) 192.168.0.1

Eth1 (Host-only) с адресом 192.168.2.2, предназначен для взаимодействия с PC (т.к. Bridget интерфейс отключается при физически выключенном кабеле), в частности, для возможности копирования файлов из виртуальной системы по FTP. В свойствах сетевых устройств, этому виртуальному адаптеру нужно присвоить IP 192.168.2.1

После правильной настройки (и с подключенной платой) должны успешно проходить PING с PC по адресам 192.168.2.2, 192.168.0.2, 192.168.0.136.

После того, как сетевые интерфейсы настроены, можно запускать виртуальную машину, после загрузки ее не обязательно выключать, достаточно будет нажать кнопку паузы и во время следующего сеанса работы не придется ждать загрузки виртуальной ОС, но при этом, в некоторых случаях, нужно следить за системными временем, особенно при копировании новых файлов (имеющих более позднюю дату создания относительно системы) для сборки.

По умолчанию, в системе присутствует два пользователя:

- root, пароль 123456
- user, пароль 123456 (настоятельно рекомендую работать под этим пользователем, или создать нового, но не вести всю работу под root)

После входа переключаемся на консоль (Ctrl+Alt+F(1-6)) (потребуется в опциях VMware освободить сочетание клавиш Ctrl+Alt - по умолчанию это выход из окна виртуальной машины), запускаем MidnightComander (mc).

Основная рабочая папка /home/user/src, ее содержимое:

- buildroot-2010.08 пакет сборки корневой файловой системы
- buildroot-2010.08\_safe пакет сборки корневой файловой системы для «Safe mode»
- linux-2.6.36 ядро, скрипты сборки внутри
- u-boot-2010.XX вторичный загрузчик (загружается SAM-BA в NAND flash по адресу 0x20000)

www.starterkit.ru 426000, Россия, г.Ижевск, ул.Телегина д.30 тел.(3412)241-700, +79226802173 Отладочная плата SK-AT91SAM9G45-XC6SLX

В корневом каталоге ядра присутствует два скрипта: make\_kernel – собирает ядро и копирует файл в папку TFTP сервера make\_menuconfig – запускает конфигурационное меню ядра

Так же в корневом каталоге ядра присутствуют образец конфигурационного файла для «Safe mode» загрузки – «config\_safe».

В корневом каталоге buildroot-2010.08 присутствует скрипт:

build\_system – собирает файловую систему и запускает скрипт сборки ядра

#### Например, необходимо обновить ядро Linux, для этого:

- запускаем скрипт linux-2.6.XX/make\_kernel
- включаем/перезагружаем плату с подключенным Ethernet и RS232 кабелями
- прерываем в u-boot процесс загрузки нажатием любой клавишы
- выполняем "run system\_update"

#### 6. Общий принцип работы системы

После подачи питания (перезагрузки), процессор запускает первичный загрузчик (находится во внутренней не перепрограммируемой ROM) и по определенному алгоритму определяет наличие исполняемого кода во внешних носителях. Если приложение не найдено, процессор остается в режиме, который подразумевает взаимодействие с ним утилиты SAM-BA, которая позволяет программировать внешние носители, подключенные к процессору.

Поскольку внешняя DDR2 (или любая другая память не инициализирована), первое запускаемое приложение должно быть загрузчиком т.к. его максимальный размер не может превышать размера внутренней памяти процессора. Это приложение (загрузчик) в первую очередь должен проинициализировать внешнюю память (например, правильно настроить параметры DDR2), скопировать исполняемое приложение из внешней Flash памяти во внешнюю DDR2 память и передать ему управление.

В нашем контексте, первым приложением является так называемый bootstap загрузчик (предоставляемый фирмой Atmel и адаптированный под конкретную плату), котоый инициализирует DDR2, копирует из NAND приложение и запускает его.

Вторым приложением так же является загрузчик (u-boot) но с уже более обширными возможностями, например, он умеет копировать файлы по TFTP, поддерживает целый набор команд и режимов. В переменных окружения u-boot есть команда запуска, в которой указано, по какому адресу NAND flash следует прочитать образ ядра, куда этот образ памяти записать и по какому адресу запустить. Следующие сообщения консоли иллюстрируют этот процесс:

U-Boot 2010.09 (Nov 16 2010 - 23:20:50)

```
DRAM: 64 MiB

## Unknown FLASH on Bank 1 - Size = 0x00000000 = 0 MB

Flash: 0 Bytes

NAND: 256 MiB

*** Warning - bad CRC or NAND, using default environment

In: serial

Out: serial

Err: serial

Net: macb0

Hit any key to stop autoboot: 0

NAND read: device 0 offset 0x80000, size 0x790000
```

```
7929856 bytes read: OK
```

www.starterkit.ru 426000, Россия, г.Ижевск, ул.Телегина д.30 тел.(3412)241-700, +79226802173 Отладочная плата SK-AT91SAM9G45-XC6SLX

\*\*\*Переменные окружения u-boot подразумевают возможность хранить команды и некоторые аргументы (например, IP адрес сервера) в специально отведенном блоке flash памяти,сообщение вида "\*\*\* Warning – bad CRC, using default environment" не говорит о том, что NAND flash неисправна, оно означает, что u-boot не находит валидные переменные окружения и использует переменные окружения по умолчанию.

Перед запуском Linux, ядро сначала проверяет контрольную сумму собственного архива, распаковывает себя и запускает, иллюстрация:

```
## Booting kernel from Legacy Image at 70400000 ...
Image Name: Linux Kernel Image
Image Type: ARM Linux Kernel Image (gzip compressed)
Data Size: 2006613 Bytes = 1.9 MiB
Load Address: 70008000
Entry Point: 70008000
Verifying Checksum ... OK
Uncompressing Kernel Image ... OK
```

Starting kernel ...

Далее идет инициализация всей системы, драйверов, файловых систем, после чего управление передается скрипту начального запуска, который, в свою очередь, запускает утилиту конфигурирования FPGA, утилиту тестирования взаимодействия с FPGA.

#### 7. Программирование внешних носителей с помощью SAM-BA

В большинстве случаев, обновить-восстановить систему можно из загрузчика u-boot, но если он или bootstrap поврежден, тогда восстановить систему можно только с помощью утилиты (предоставляемой фирмой Atmel) SAM-BA. К сожалению, с ростом версии этой утилиты, стабильность ее работы не улучшается, скорее наоборот ...

В добавок, на текущий момент AT91SAM9G45 содержит ошибку USB соединения во внутреннем загрузчике (см. errata), к счастью, ошибка не фатальна и при многократном повторе попытки соединения, связь установить можно.

В общем виде, возможно подключение к плате 3-мя интерфейсами USB-device, через COM порт, JTAG (в текущей версии его поддержка отсутствует, присутствовала в более ранних версиях SAM-BA). Самым «надежным» себя зарекомендовал USB интерфейс, обращаю внимание, после установки драйвера (при первом подключении платы) <u>не следует менять порт USB хаба вашего PC для взаимодействия с платой.</u>

Для того, чтобы процессор был способен взаимодействовать с SAM-BA, необходимо, чтобы его первоначальный загрузчик не смог найти исполняемые коды во внешних носителях (в случае с JTAG интерфейсом этого условия не требуется), для этого достаточно разомкнуть перемычки J2 и выключить-включить питание платы, после этого, J2 следует замкнуть.

8.1 Распаковываем sam-ba\_2.9\_cdc\_xp\_vista.rar, инсталляции не требует, скрипты плат уже в архиве.

8.2 Подключаем USB-A кабель к разъему X13, J7 обязательно разомкнут!!! При включении питания, система должна найти новое USB устройство (если ранее эта процедура не выполнялась), присваиваем ему драйвер /drv/atm6124\_cdc.inf.

В результате манипуляций, при подключении платы, в диспетчере устройств должен появляться "AT91 USB to Serial Converter COMXX":

| <u>К</u> онсоль <u>Д</u> ействие <u>В</u> ид <u>С</u> правка |   |
|--------------------------------------------------------------|---|
| (=                                                           |   |
| 🗿 🛄 Многофункциональные адаптеры                             | [ |
| 🚊 🜉 Мониторы                                                 |   |
| 🚋 🖑 Мыши и иные указывающие устройства                       |   |
| 🗄 🏧 Переносные устройства                                    |   |
| 📴 ሞ Порты (СОМ и LPT)                                        |   |
| The AT91 USB to Serial Converter (COM17)                     | ſ |
| MosChip PCI Parallel Port (LPT3)                             |   |
| MosChip PCI Serial Port (COM3)                               |   |
| MosChip PCI Serial Port (COM4)                               |   |
| 🦈 Порт принтера (LPT1)                                       |   |
| Последовательный порт (COM1)                                 |   |
| н Процессоры                                                 |   |
| the subscrapher                                              | 1 |

8.3 Запускаем SAM-BA, выбираем COM порт AT91 USB to Serial Converter, выбираем плату sk-(m)at91sam9g45 (или at91sam9g45-ek):

| SAM-BA CDC 2.9                                           |                    |
|----------------------------------------------------------|--------------------|
| Select the connection : COM<br>Select your board : sk-(m | l<br> at91 sam9g45 |
| Connect                                                  | Exit               |

В виду описываемой выше ошибки внутреннего загрузчика AT91SAM9G45, соединение может устанавливаться далеко не с первого раза, необходимо повторять (возможно потребуется это сделать не один десяток раз) процедуру:

1) удалить через диспетчер задач процесс SAM-BA

- 2) нажать кнопку сброса на плате
- 3) запустить SAM-BA

#### 7.4 Выполняем скрипт Enable NandFlash:

| at91sam9m10 Memory 1                                                                                                    | Display                                                                                                    |                                                                                                    |                                                            |             |                                                            |    |
|----------------------------------------------------------------------------------------------------|----------------------------------------------------------------------------------------------------|----------------------------------------------------------------------------------------------------|------------------------------------------------------------|-------------|------------------------------------------------------------|----|
| tart Address - Dv2000                                                                                                    | 00 Refresh                                                                                                    | _ Display format —                                                                                                    |                                                            |             |                                                            |    |
| ize in byte(s) : 0x100                                                                                                    |                                                                                                    |                                                                                                    | bit 🦳 16-bit 🔎 32-                                         | it          |                                                            |    |
| 0x00300000                                                                                                    | 0xEA000014                                                                                                    | OxEAFFFFFE                                                                                                    | 0xEA000063                                                 | 0xEAFFFFFE  |                                                            |    |
| 0x00300010                                                                                                    | 0xEAFFFFFE                                                                                                    | 0×EAFFFFFE                                                                                                    | 0xEAFFFFFE                                                 | 0xE3A0D008  |                                                            |    |
| 0x00300020                                                                                                    | 0xE58BD128                                                                                                    | 0xE59AD04C                                                                                                    | 0xE59CD004                                                 | 0xE21DD001  |                                                            |    |
| 0x00300030                                                                                                    | 0x125EF004                                                                                                    | 0xE59AD03C                                                                                                    | 0xE21DDD40                                                 | 0x03A0D004  |                                                            |    |
| 0x00300040                                                                                                    | 0x0589D000                                                                                                    | 0x15998010                                                                                                    | 0x11CC80B2                                                 | 0x13A0D001  |                                                            |    |
|                                                                                                    | successing and set of second second                                                                           | A CONTRACTOR AND A CONTRACT OF A CONTRACT OF |                                                            |             |                                                            |    |
| DRAM DataFlash A                                                                                                    | T45DB/DCB Nanc                                                                                                | dFlash   SRAM                                                                                                    | 0¥F58FF130                                                 | 0¥F88D4003  | Send File                                                  | •  |
| DRAM DataFlash A<br>DOWNload / Upload F<br>Send File Name :                                                                                                    | T45DB/DCB Nand                                                                                                | dFlash   SRAM                                                                                                    | 0¥F58FF130                                                 | 0×F88D4003  | Send File<br>Beceive File                                  | •  |
| DRAM DataFlash A<br>- Download / Upload F<br>Send File Name :<br>Receive File Name :<br>Address :                                                                     | 0x158CD004<br>T45DB/DCB Nam<br>file<br>0x0 Size                                                               | UTESEE004<br>III<br>JFlash   SRAM  <br>SRAM  <br>S(For Receive File) : [                                                                                                    | 0xF58FF130                                                 | NyF8RD4003  | Send File<br>Receive File<br>Compare sent file with memory | 4  |
| DRAM   DataFlash A<br>- Download / Upload f<br>Send File Name :<br>Receive File Name :<br>Address :                                                                   | 0x158CD004<br>T45DB/DCB Nark                                                                                  | 0¥E25EE004<br>III<br>dFlash   SRAM  <br>> (For Receive File) : [                                                                                                    | 0xE58FE130                                                 | N×F8RD4003  | Send File<br>Receive File<br>Compare sent file with memory | •  |
| DRAM   DataFlash A<br>- Download / Upload f<br>Send File Name :<br>Receive File Name :<br>- Scripts<br>Enable NandFlash                                               | 0x158CD004<br>T45DB/DCB Nanx<br>File                                                                          | dFlash   SRAM  <br>dFlash   SRAM                                                                                                    | 0xF58FF130                                                 | N⊻F8RD4003  | Send File<br>Receive File<br>Compare sent file with memory | F  |
| DRAM DataFlash A<br>- Download / Upload f<br>Send File Name :<br>Receive File Name :<br>- Scripts<br>Enable NandFlash                                                 | 0x158CD004<br>T45DB/DCB Nam<br>file                                                                           | dFlash   SRAM  <br>e (For Receive File) :                                                                                                    | 0xF58FF130                                                 |             | Send File<br>Receive File<br>Compare sent file with memory | F  |
| DRAM DataFlash A<br>- Download / Upload f<br>Send File Name :<br>Receive File Name :<br>Address :<br>- Scripts<br>Enable NandFlash                                    | 0x158CD004<br>T45DB/DCB Nam<br>file<br>0x0 Size                                                               | dFlash   SRAM  <br>e (For Receive File) :                                                                                                    | 0xF58FF130                                                 | ∩xF8RD4003  | Send File<br>Receive File<br>Compare sent file with memory | F  |
| DRAM DataFlash A Download / Upload f Send File Name : Address : Cocipts Enable NandFlash Loading applet isp                                                           | 0x158CD004<br>T45DB/DCB Nam<br>File<br>0x0 Size<br>nandflash-at91sa                                           | dFlash   SRAM  <br>e (For Receive File) :  <br>m9g45.bin at addi                                                                                                    | 0xF58FF130                                                 | Py PSRD4003 | Send File<br>Receive File<br>Compare sent file with memory | F. |
| DRAM DataFlash A Download / Upload f Send File Name : Address : Cocipts Enable NandFlash Loading applet isp Memory Size : 0x1 Buffer address : 0                      | 0x158CD004<br>T45DB/DCB Nam<br>Tile<br>0x0 Size<br>nandflash-at91sa<br>0000000 bytes<br>0000000 bytes         | dFlash   SRAM  <br>e (For Receive File) :  <br>m9g45.bin at addi                                                                                                    | 0xF58FF130                                                 | NyF8RD4003  | Send File<br>Receive File<br>Compare sent file with memory | F. |
| DRAM DataFlash A Download / Upload I Send File Name : Address : Cacipts Enable NandFlash Loading applet isp- Memory Size : 0x1 Buffer address : 0 Buffer size: 0x2000 | 0x158CD004<br>T45DB/DCB Nam<br>File<br>0x0 Size<br>nandflash-at91sa<br>0000000 bytes<br>(70003AA0<br>10 bytes | dFlash   SRAM  <br>e (For Receive File) :  <br>m9g45.bin at addi                                                                                                    | 0xF58FF130<br>0x1000 byte(s)<br>Execute<br>ress 0x70000000 | ∩xF8RD4003  | Send File<br>Receive File<br>Compare sent file with memory |    |

### 8.5 Открываем файл all\_9g45.bin и записываем (Send File) его по адресу 0:

| ïle Script File Li                                                                                                    | ink Help                                                                                                    |                                                                              |                                          |                       |                                                          |          |
|----------------------------------------------------------------------------------------------------|----------------------------------------------------------------------------------------------------|------------------------------------------------------------------------------|------------------------------------------|-----------------------|----------------------------------------------------------|----------|
| at91sam9m10 Memory                                                                                                    | Display                                                                                                    |                                                                              |                                          |                       |                                                          |          |
| Start Address : 0x3000                                                                                                    | 00 Befresh                                                                                                    | Display format                                                               |                                          |                       |                                                          |          |
| aize in byte(s) : 0x100                                                                                                    |                                                                                                    | - ascii (~ 8-1                                                               | bit 🔿 16-bit 🗭 32                        | -bit                  |                                                          |          |
| 0x00300000                                                                                                    | 0xEA000014                                                                                                    | 0x00000000                                                                   | 0xEA000063                               | 0xEAFFFFFE            |                                                          |          |
| 0x00300010                                                                                                    | 0xEAFFFFFE                                                                                                    | OxEAFFFFFE                                                                   | 0xEAFFFFFE                               | 0xE3A0D008            |                                                          |          |
| 0x00300020                                                                                                    | 0xE58BD128                                                                                                    | 0xE59AD04C                                                                   | 0xE59CD004                               | 0xE21DD001            |                                                          |          |
| 0x00300030                                                                                                    | 0x125EF004                                                                                                    | 0xE59AD03C                                                                   | 0xE21DDD40                               | 0x03A0D004            |                                                          |          |
| 0x00300040                                                                                                    | 0x0589D000                                                                                                    | 0x00000000                                                                   | 0x11CC80B2                               | 0x13A0D001            |                                                          |          |
| 0+00300050                                                                                                    | 0115800004                                                                                                    | 0xF25FF004                                                                   | 0vF58FF130                               | OVERBD4003            |                                                          |          |
| )DRAM   DataFlash A<br>Download / Upload  <br>Send File Name :                                                                                                    | ∖T45DB/DCB Nanc<br>File<br>my path∖all m9g45.b                                                                  | dFlash │ SRAM │                                                              |                                          | 2                     | Send File                                                |          |
| DDRAM   DataFlash A<br>- Download / Upload<br>Send File Name :<br>Receive File Name :                                                                                                    | \T45DB/DCB Nanc<br>File<br>my_path\all_m9g45.E                                                                  | dFlash   SRAM                                                                |                                          | <u>م</u>              | Send File<br>Receive File                                |          |
| )DRAM   DataFlash /<br>Download / Upload<br>Send File Name :<br>Receive File Name :<br>Address :                                                                                                    | NT 45DB/DCB Nanc<br>File<br>my_path\all_m9g45.b<br>0x0 Size                                                     | JFlash │ SRAM │<br>jin<br>∍ (For Receive File) : [i                          | 0x1000 byte(s)                           | 2<br>2<br>2           | Send File<br>Receive File<br>Compare sent file with memo | ory      |
| DRAM   DataFlash A<br>- Download / Upload  <br>Send File Name :  <br>Receive File Name :  <br>Address :  <br>- Scripts                                                                                                    | AT 45DB /DCB Nanc<br>File<br>my_path\al_m9g45.b<br>0x0 Size                                                     | IFlash   SRAM  <br>iin<br>9 (For Receive File) : [                           | 0x1000 byte(s)                           | 2<br>2<br>2<br>2<br>2 | Send File<br>Receive File<br>Compare sent file with memo | зіў      |
| DDRAM DataFlash A<br>Download / Upload<br>Send File Name :<br>Receive File Name :<br>Scripts<br>Scripts<br>Enable NandFlash                                                                                                    | kT45DB/DCB Nanc<br>File<br>my_path\al_m9g45.b<br>0x0 Size                                                       | dFlash   SRAM  <br>iin<br>9 (For Receive File) : [                           | 0x1000 byte(s)                           |                       | Send File<br>Receive File<br>Compare sent file with memo | olà.     |
| DDRAM DataFlash /<br>Download / Upload<br>Send File Name :<br>Receive File Name :<br>Address :<br>Scripts<br>Enable NandFlash                                                                                                    | AT 45DB /DCB Nanc<br>File                                                                                       | dFlash   SRAM  <br>iin<br>s (For Receive File) : [                           | 0x1000 byte(s)                           |                       | Send File<br>Receive File<br>Compare sent file with memo | nià.     |
| DDRAM DataFlash /<br>- Download / Upload<br>Send File Name :<br>Receive File Name :<br>Address :<br>- Scripts<br>Enable NandFlash                                                                                                    | AT 45DB /DCB Nanc<br>File<br>my_path\all_m9945.t<br>0x0 Size                                                    | dFlash   SRAM  <br>nin<br>9 (For Receive File) : [i                          | 0x1000 byte(s)  Execute                  |                       | Send File<br>Receive File<br>Compare sent file with memo | лу       |
| DDRAM DataFlash /<br>Download / Upload<br>Send File Name :<br>Receive File Name :<br>Address :<br>Scripts<br>[Enable NandFlash<br>Loading applet isp-<br>Memory Size : 0x1                                                                                       | AT 45DB /DCB Nanc<br>File<br>my_path\al_m9945.t<br>0x0 Size<br>nandflash-at91sa<br>0000000 bytes                | dFlash   SRAM  <br>iin<br>9 (For Receive File) : [i<br>                      | 0x1000 byte(s)  Execute  ress 0x70000000 |                       | Send File<br>Receive File<br>Compare sent file with memo | лу       |
| DDRAM DataFlash /<br>Download / Upload<br>Send File Name :<br>Receive File Name :<br>Address :<br>Scripts<br>Enable NandFlash<br>Loading applet isp-<br>Memory Size : 0x1<br>Buffer address : 0                                                                  | AT 45DB /DCB Nanx<br>File<br>my_path\al_m9g45.t<br>0x0 Size<br>nandflash-at91sat<br>.0000000 bytes<br><70003AA0 | dFlash   SRAM  <br>nin<br>e (For Receive File) :  <br>g<br>m9g45.bin at addr | 0x1000 byte(s)  Execute  ress 0x70000000 |                       | Send File<br>Receive File<br>Compare sent file with memo | niy      |
| DDRAM DataFlash /<br>Download / Upload<br>Send File Name :<br>Receive File Name :<br>Address :<br>Scripts<br>Enable NandFlash<br>Loading applet isp-<br>Memory Size : 0x1<br>Buffer address : 0<br>Buffer size: 0x200<br>Buffer size: 0x200                      | AT 45DB /DCB Nanx<br>File<br>my_path\al_m9g45.t<br>0x0 Size<br>                                                 | dFlash   SRAM  <br>nin<br>e (For Receive File) :  <br>g<br>m9g45.bin at addr | 0x1000 byte(s)  Execute  ress 0x70000000 |                       | Send File<br>Receive File<br>Compare sent file with memo | JIY      |
| DDRAM DataFlash /<br>Download / Upload<br>Send File Name :<br>Receive File Name :<br>Address :<br>Scripts<br>Enable NandFlash<br>Loading applet isp<br>Memory Size : 0x1<br>Buffer address : 0<br>Buffer size: 0x200<br>Applet initialization<br>m-ba_2.9_cdc_xp | AT 45DB /DCB Nanx<br>File<br>my_path\al_m9g45.t<br>0x0 Size<br>                                                 | dFlash   SRAM  <br>bin<br>e (For Receive File) :  <br>e<br>m9g45.bin at addr | 0x1000 byte(s)  Execute  ress 0x70000000 |                       | Send File<br>Receive File<br>Compare sent file with memo | )<br>)(y |

8.6 По окончании записи (примерно через 2-3 минуты) перезагружаемся, если основная корневая ФС была удалена, останавливаем процесс загрузки u-boot, выпоняем "run safe\_boot" для дальнейших операций с корневой ФС.

www.starterkit.ru 426000, Россия, г.Ижевск, ул.Телегина д.30 тел.(3412)241-700, +79226802173

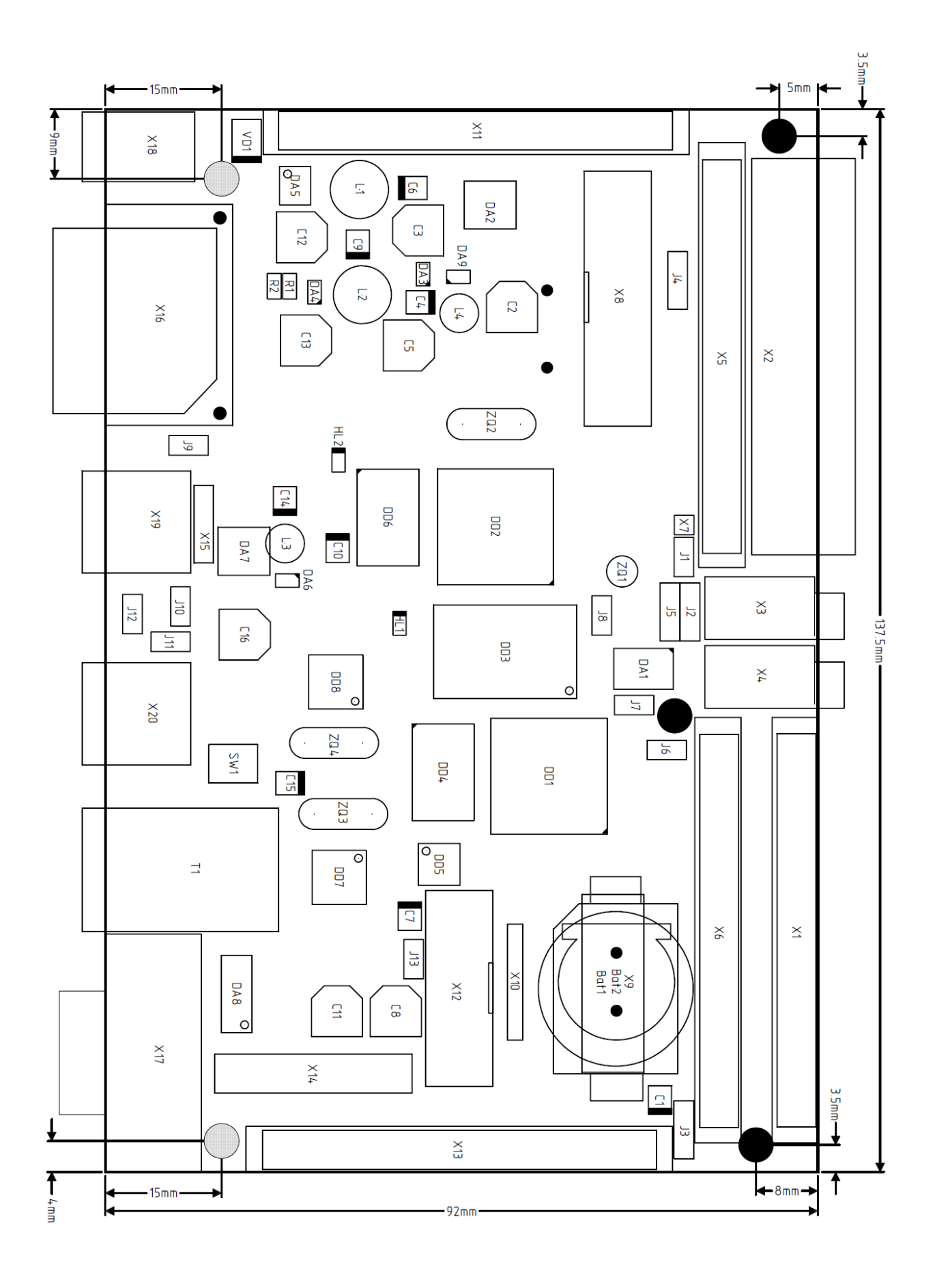

# Габаритный чертеж

www.starterkit.ru 426000, Россия, г.Ижевск, ул.Телегина д.30 тел.(3412)241-700, +79226802173 Отладочная плата SK-AT91SAM9G45-XC6SLX